# AA District 2 Zoom meeting guide

## AA District 2 Zoom security measures update

#### Updates: 27 April 2020

To reduce malicious disruptions in AA meetings on the Zoom platform, we are enacting the following measures:

## Temporary measures to stabilize meetings:

- Tell participants at the beginning of meeting about issues and new measures
- Enable "mute participants on entry"
- Enable waiting rooms
  - Ask anyone we don't know to briefly turn on their video or talk to them for a moment before entering
  - Consider enabling this 5 min after meeting start?
- Disable "Allow participants to unmute themselves"
  - Have chairs tell participants to use "raise hand" and call on people and we will unmute them to share
- Disable "allow participants to chat with other guests" and only allow chat to host
- Use multiple co-hosts in meetings, at least one per page
- If meeting is to be shut down due to attacks, host must choose "end the meeting for everyone" or attackers and all attendees will be able to remain in the meeting

## Consider updating community:

- Let people know security changes that have been made
- Allow for public commenting
- Dissuade panic and let them know what to do if there's a problem

## Next phase after disruptions have been reduced/eliminated:

- Revisit measures that are most restrictive, including
  - Re-opening chat

- "Allow participants to un-mute themselves.
- Consider whether waiting rooms are helpful to keep
- Consider whether multiple co-hosts are helpful to keep

## Practice emergency measures:

Anyone who wants to, participate in practicing emergency measures, including:

- Mute All Attendees and disable self-unmuting
- Turn off an Attendee's video and remove them
- Lock the meeting

## Other considerations:

I don't believe that at this time it's helpful to use other measures which are geared toward identifying bad actors to report to Zoom, such as:

- Enable watermarking
- Require participants to log in
- Require participants to enable video
- Talk to Area, other nearby areas and how can we be of service to them, share wisdom?

#### Updates: 3 April 2020

District 2 has adopted the following guidelines for security for online meetings on the Zoom format. These configurations are in place on the district Zoom accounts. If you have your own Zoom account for your group, consider adopting these settings.

These recommendations were adopted from the following sources. GSO has not published specific guidelines for Zoom at this time.

- NYIG Toolkit for Handling Unwanted Meeting Disruptions
- Zoom blog
- <u>GSO press release on Groups Using Digital Platforms</u>

## Best practices Zoom security settings:

(details with screenshots here)

• Disable "Screen Sharing" for all but the Host

- Disable chat "File transfer"
- Disable "Allow removed participants to rejoin"
- "Allow Host to put Attendee on Hold"
- Disable video recording

#### **Emergency measures:**

If your meeting should face unwanted disruptions, here are some emergency measures you can immediately take (details with screenshots here):

- Mute All Attendees and disable self-unmuting
- Turn off an Attendee's video and remove them •
- Lock the meeting

### Other considerations:

 If people are concerned about attendees without video, you might require video on for everyone, or for a short time, to protect the anonymity of all and to ensure everyone's good intent. Or perhaps the chairperson might greet unknown persons without video before the meeting.

## Best practices Zoom security settings detail

#### All found in **Zoom Admin Configuration** on the Zoom website:

• Under "Screen sharing," select "Host only":

| Schedule Meeting      | Screen sharing                                                               |  |  |  |  |
|-----------------------|------------------------------------------------------------------------------|--|--|--|--|
| In Meeting (Basic)    | Allow host and participants to share their screen or content during meetings |  |  |  |  |
| In Meeting (Advanced) | Who can share?                                                               |  |  |  |  |
| Email Notification    | O Host Only O All Participants                                               |  |  |  |  |
|                       | Who can start sharing when someone else is sharing?                          |  |  |  |  |
| Other                 | O Host Only All Participants                                                 |  |  |  |  |
|                       |                                                                              |  |  |  |  |

#### Disable chat "File transfer"

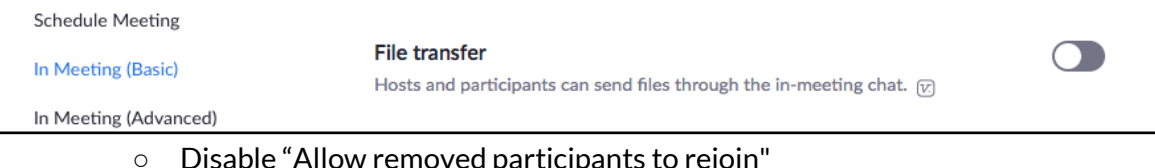

Disable "Allow removed participants to rejoin"

| Schedule Meeting                                                   | Allow removed participants to rejoin                                                            |  |  |  |  |  |
|--------------------------------------------------------------------|-------------------------------------------------------------------------------------------------|--|--|--|--|--|
| In Meeting (Basic)                                                 | n Meeting (Basic) Allows previously removed meeting participants and webinar panelists to rejoi |  |  |  |  |  |
| In Meeting (Advanced)                                              |                                                                                                 |  |  |  |  |  |
| <ul> <li>"Allow Host to put</li> </ul>                             | Attendee on Hold"                                                                               |  |  |  |  |  |
| Schedule Meeting                                                   | Allow bost to put attendee on hold                                                              |  |  |  |  |  |
| In Meeting (Basic)                                                 | Allow hosts to temporarily remove an attendee from the meeting.                                 |  |  |  |  |  |
| In Meeting (Advanced)                                              |                                                                                                 |  |  |  |  |  |
| Disable video recording                                            |                                                                                                 |  |  |  |  |  |
| Meeting Recording                                                  | Telephone                                                                                       |  |  |  |  |  |
|                                                                    |                                                                                                 |  |  |  |  |  |
| Recording                                                          |                                                                                                 |  |  |  |  |  |
| Local recording                                                    |                                                                                                 |  |  |  |  |  |
| Allow hosts and participants to record the meeting to a local file |                                                                                                 |  |  |  |  |  |
|                                                                    |                                                                                                 |  |  |  |  |  |
| Cloud recording                                                    |                                                                                                 |  |  |  |  |  |
| Allow hosts to record and save the meeting / webinar in the cloud  |                                                                                                 |  |  |  |  |  |
| Automatic recording                                                |                                                                                                 |  |  |  |  |  |
| Record meetings automatically as t                                 | they start                                                                                      |  |  |  |  |  |

# Emergency measures detail

There are three areas the "host" can use to take control of the room: One in Advanced Sharing Options and the other two are found in the Participants column (if you don't see this, click "Manage Participants").

Remember that the "host" can always assign the host role to another person in the room.

- Mute All Attendees and disable self-unmuting
- Turn off an Attendee's video and remove them
- Lock the meeting

|          |                                     |                                  |                                   |                |             | ~               | Participants (2)                 |
|----------|-------------------------------------|----------------------------------|-----------------------------------|----------------|-------------|-----------------|----------------------------------|
|          |                                     |                                  |                                   |                |             | WA              | (Host, me) 🔱 📑                   |
|          |                                     |                                  |                                   |                |             | EH              | Mute More~                       |
|          |                                     |                                  |                                   |                |             |                 | Chat<br>Stop Video               |
|          | 000                                 | Advanced Sharing Opti            | ons                               |                |             |                 | Make Host                        |
|          | How many participa                  | ants can share at the same t     | me?                               |                |             |                 | Rename                           |
|          | One participant can share at a time |                                  |                                   |                |             | Remove          |                                  |
|          | Multiple participa                  | nts can share simultaneously     | dual monitors recommended)        |                |             |                 |                                  |
| /        | Who can share?                      |                                  |                                   |                |             |                 |                                  |
| <u> </u> | Only Host                           | All Participants                 |                                   |                |             |                 |                                  |
|          | Who can start shari                 | ing when someone else is sh      | aring?                            |                |             |                 |                                  |
|          | Only Host                           | All Participants                 |                                   |                |             |                 |                                  |
|          |                                     |                                  |                                   |                |             |                 |                                  |
|          |                                     |                                  |                                   |                |             | we Participan   | te on Entry                      |
|          |                                     |                                  | One participant can share at a t  | me             |             | llow Participar | ts to Unmute Themselves          |
|          |                                     |                                  | Multiple participants can share s | simultaneously |             | Now Participa   | chime<br>ts to Rename Themselves |
|          |                                     | <u> </u>                         | Advanced Sharing Options          | 2              |             | ock Meeting     |                                  |
| ~        |                                     | <b>*</b> + <b>*</b> <sup>2</sup> |                                   | o <sup>↓</sup> | End Meeting | Mute All        | Unmute All More ~                |
| Sto      | p Video                             | Invite Manage Participan         | s Share Scleen                    | Reactions      |             | Long Selection  |                                  |

New "Security" button for Hosts, added in April 2020:

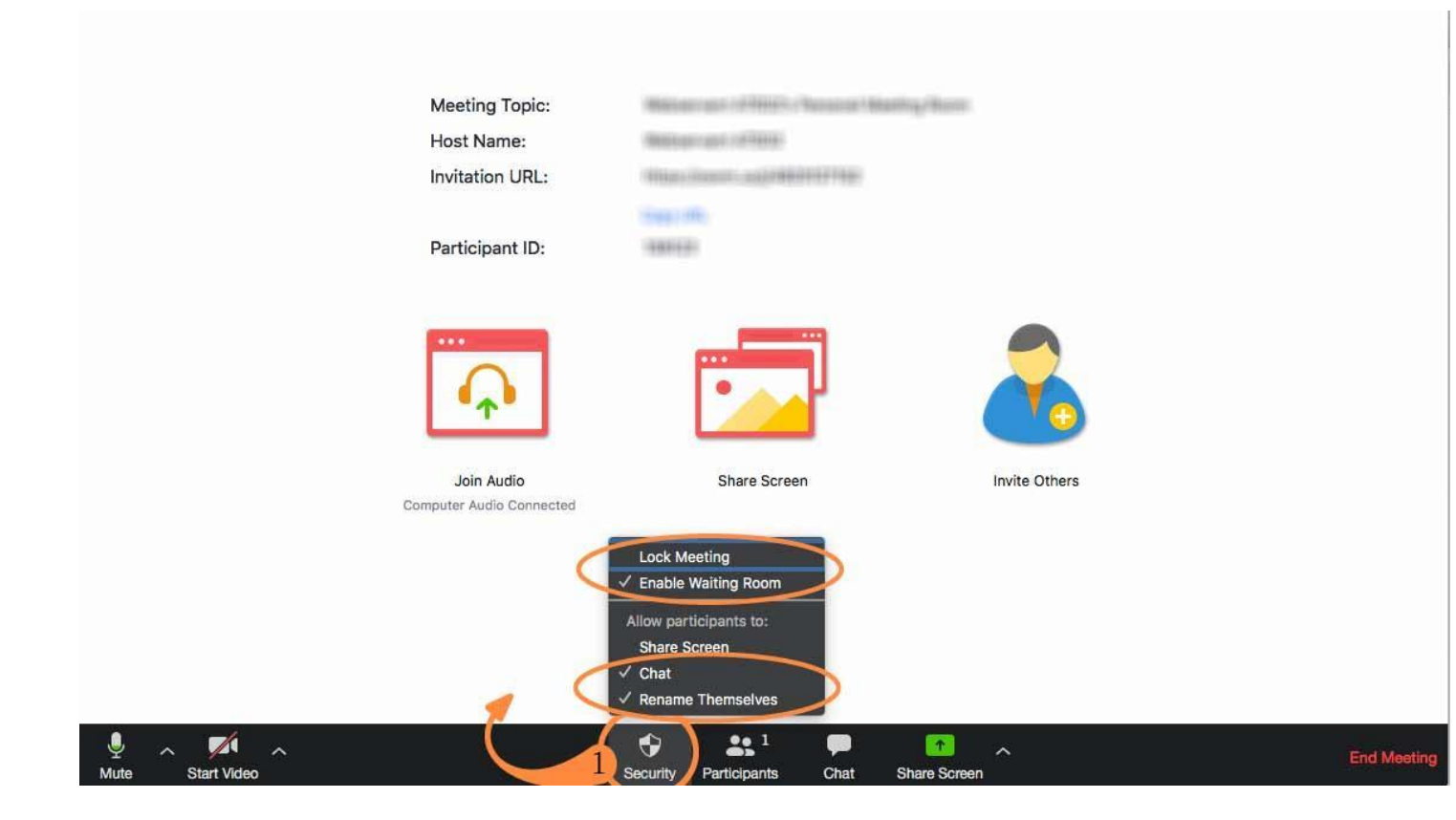